## L'emploi du temps de bureau

| EMPLOI DU TEMPS |       |               |               |              |                 |               |  |  |
|-----------------|-------|---------------|---------------|--------------|-----------------|---------------|--|--|
| <u>Sema</u>     | ine A | Lundi         | Mardi         | Mercredi     | Jeudi           | Vendredi      |  |  |
| 8H10            | 9H05  | Allemand      | EPS           | АТР          | Mathématiques   | Hist-Géo      |  |  |
| 9H10            | 10H05 | 🖌 Français    | EPS           | Hist-Géo     | Mathématiques   | SVT           |  |  |
| 10H20           | 11H15 | Français      | Français      | Musique      | Arts plastiques | SVT           |  |  |
| 11H20           | 12H15 |               | Mathématiques | RAN<br>Maths |                 | Mathématiques |  |  |
| 12H20           | 13H15 | Mathématiques |               | 12K          | Hist-Géo 🌔      |               |  |  |
| 13H20           | 14H15 | Technologie   | Physique      |              | Hist-Géo        | EPS           |  |  |
| 14H20           | 15H15 | Technologie   | Physique      |              | Français        | Allemand      |  |  |
| 15H30           | 16H25 |               | Anglais       |              | Technologie     |               |  |  |

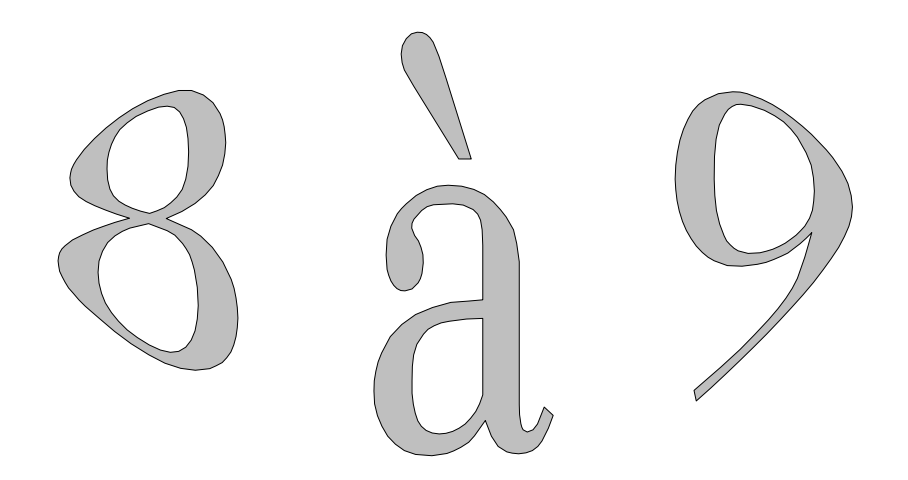

Vous allez réaliser deux emplois du temps (un pour la semaine A et un pour la semaine B). Vous avez votre carnet de liaison et vous allez suivre toutes les étapes afin de réaliser vos deux emplois du temps.

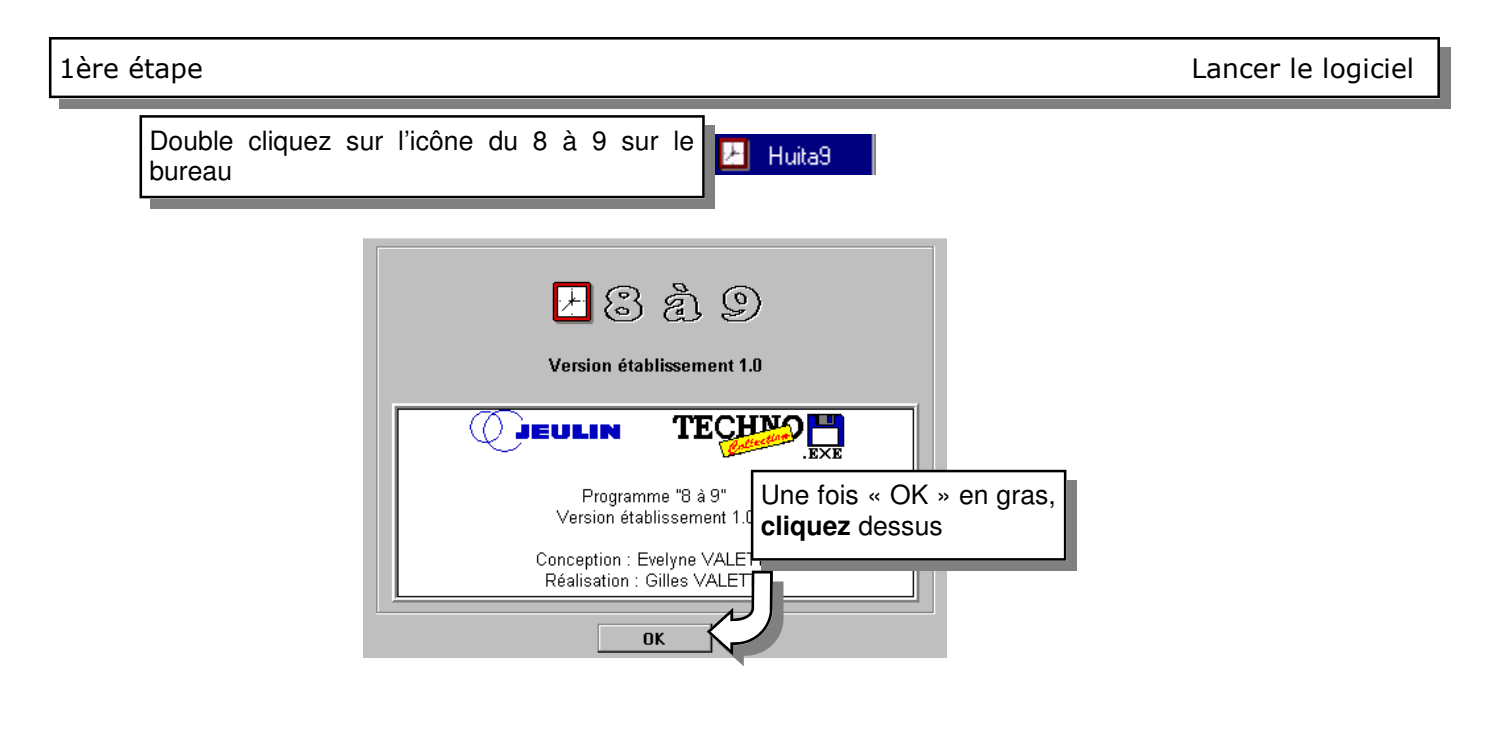

| 2ème étape | Démarrage |
|------------|-----------|
|            | Demand    |

Vous allez définir la forme de l'emploi du temps et la bordure qui l'entoure.

| Démarrage                        |                                                                                                    |
|----------------------------------|----------------------------------------------------------------------------------------------------|
| Vous pouvez :                    | Vous devez choisir combien de colonnes et de rangées comporte votre emploi du temps. 1 Choisissez le nombre de colonnes : ici 6 |
| <u>C</u> réer un emploi du temps | Nombre de colonnes : 6                                                                                                    |
| <u>U</u> tiliser un modèle       | Nombre de rangées : 9<br>Vous pouvez choisir une bordure maintenant afin 2<br>Vous pouvez choisir une bordure maintenant afin   |
| Ouvrir un emploi du temps        | que votre mise en page puisse être définitive.<br>Bordure choisie :<br>03. Bordure supérieure - Titre - Dauphins                |
| OK<br>4 Validez                  | Autres bordures 3 Choisissez une bordure parmi celles proposées                                                                 |

Maintenant que votre emploi du temps est apparu, vous allez le mettre en forme en utilisant les sept barres ci-dessous.

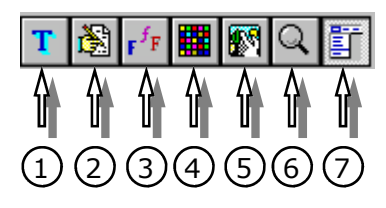

- ① Barre des matières
- ② Barre d'éditions des textes
- ③ Barre du style de texte
- ④ Barre du style de remplissage
- ⑤ Barre des images
- 6 Barre du zoom
- ⑦ Barre du menu principal

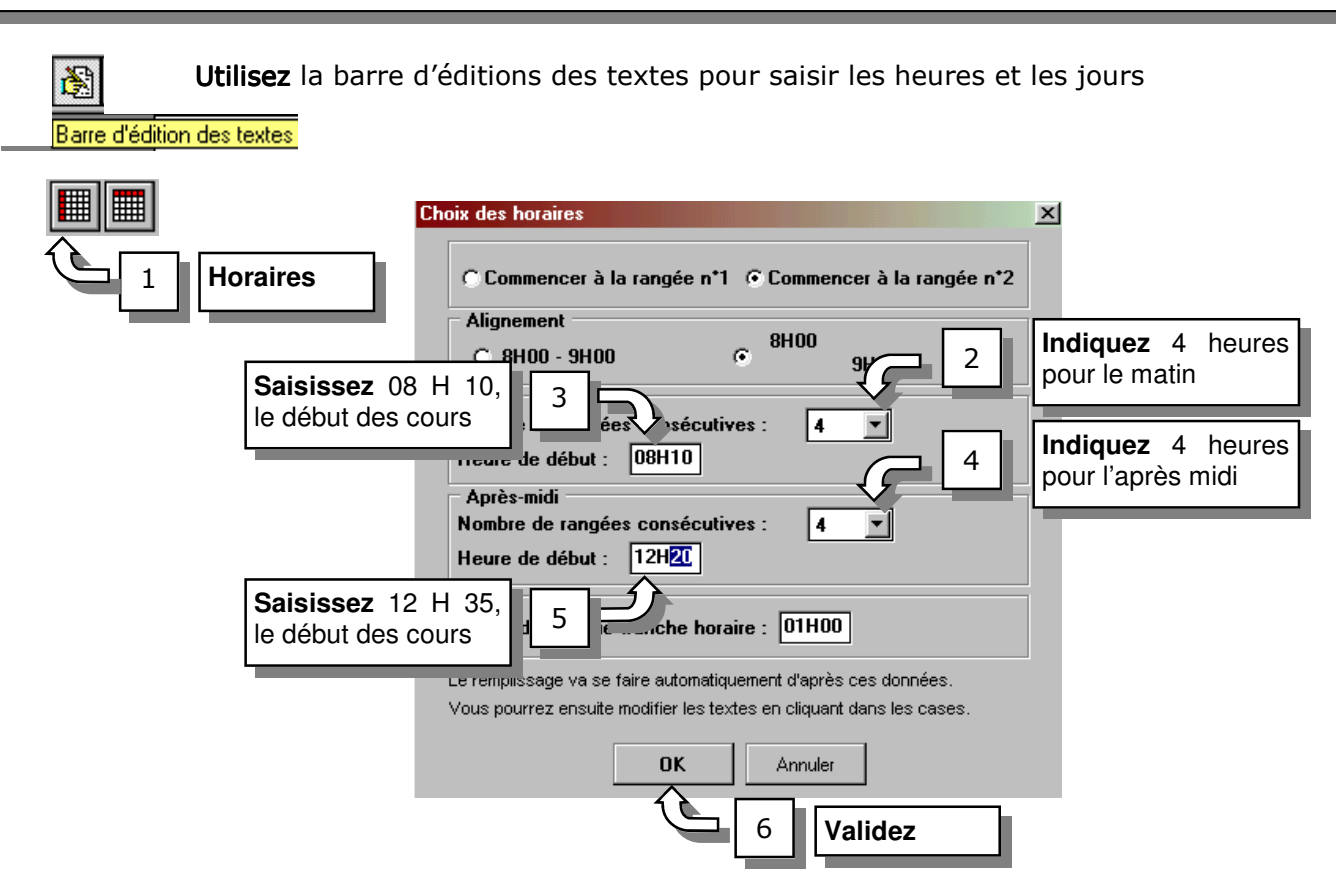

Si vous regardez votre emploi du temps, vous constatez que les horaires ne correspondent pas exactement avec les vôtres. En effet, le logiciel ne prend pas en compte le battement de cinq minutes et les récréations.

Vous allez modifiez chaque tranche horaire en saisissant manuellement les horaires exacts.

| 7 Cliquez dans la 1ère case horaire                         | Edition du texte                                                                                                    | 9 Faîte<br>les ai                                | es de me<br>utres hora | ême pour<br>aires |
|-------------------------------------------------------------|----------------------------------------------------------------------------------------------------|--------------------------------------------------|------------------------|-------------------|
| BH10 Remplacez 09 H                                         | 2 lignes<br>10 par 8H10<br>9H05                                                                                                    |                                                  | 8H10                   | 9H05              |
|                                                             |                                                                                                    |                                                  | 9H10                   | 10H05             |
| 10 Indiquez semaine A en haut à gauche de l'emploi du temps | <b>⊡ Police de la case</b><br>OK Annu                                                                                                    | ller                                             | 10H20                  | 11µ15             |
| 1 ligne Semaine A                                           |                                                                                                    |                                                  | 11H20                  | 11112             |
|                                                             | Choix des jours                                                                                                    | X                                                | 12H35                  | 12H15             |
| Police de la case       OK                                  | C Commencer à la colonne n°1                                                                                                    | Lundi                                            | 13H35                  | 13H30             |
| 11 Jours                                                    | I Commencer a la colonne n 2                                                                                                    | Mardı<br>Mercredi<br>Jeudi<br>Vendredi<br>Samedi | 14H45                  | 14H30             |
|                                                             | I Vendredi C Lun<br>I Vendredi C Lu                                                                                                    | Dimanche                                         | 15H45                  | 15H40             |
|                                                             | Le remplissage va se faire automatiquement<br>d'après ces données.<br>Vous pourrez ensuite modifier les textes en<br>cliquant dans les cases. | OK<br>Annuler                                    | <sup>12</sup> Vali     | dez               |

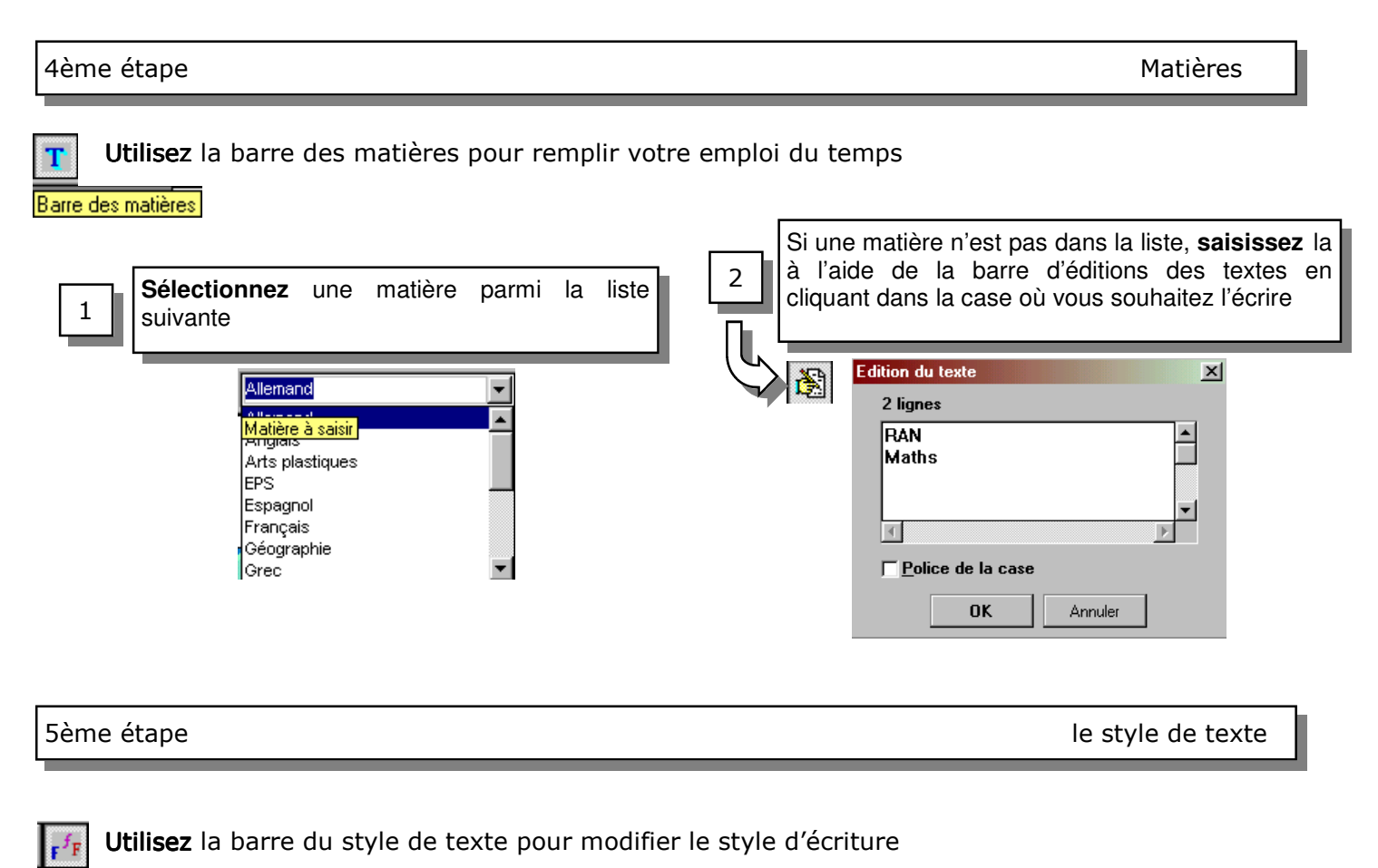

```
Barre du style de texte
```

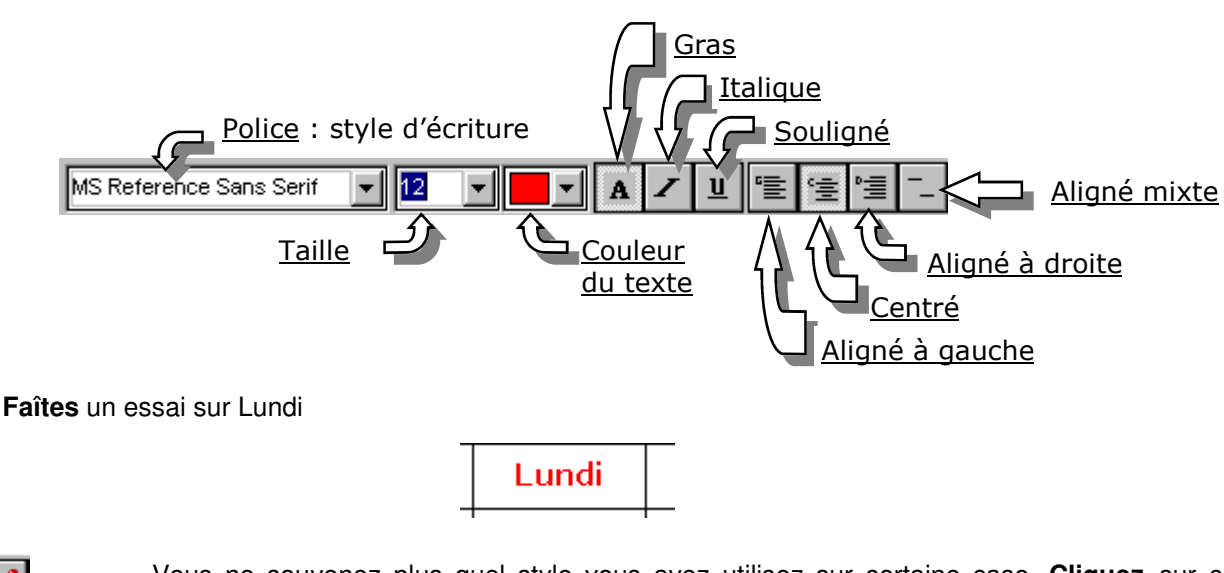

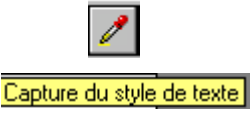

Vous ne souvenez plus quel style vous avez utilisez sur certaine case. **Cliquez** sur ce bouton puis cliquez dans la case. Le style est alors mémorisé. Enlevez cette fonction en cliquant à nouveau sur ce bouton.

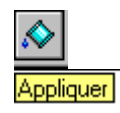

Ce bouton permet d'appliquer le style de texte défini par vous rapidement : - aux jours

- aux heures
- aux matières
- à la classe

| <ul> <li>✓ Appliquer aux cases "jours"</li> <li>✓ Appliquer aux cases "heures"</li> <li>✓ Appliquer aux cases "matières"</li> <li>✓ Appliquer à la case "classe"</li> </ul> |         |
|----------------------------------------------------------------------------------------------------|---------|
| ОК                                                                                                    | Annuler |

X

Utilisez la barre du remplissage pour mettre une couleur de fond aux cases Barre du style de remplissage dition du style х Choisissez une couleur 111 Couleur de fond C Trame noir et blanc Edition du style de remplissage Cliquez sur ce bouton pour voir 1 apparaître toutes les couleurs Choisissez une couleur et 2 validez

Vous ne souvenez plus quelle couleur vous avez utilisez sur certaine case. **Procédez** comme pour le style de texte.

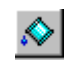

Il permet de faire d'appliquer rapidement une couleur à certaines cases en même temps comme vous l'avez déjà vu pour le style de texte.

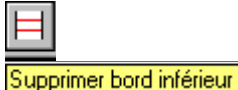

Ce bouton une fois <u>activé</u> permet de supprimer le bord inférieur des cases dans lesquelles on clique.

OK

Annuler

**Faîtes** un essai en cliquant sur une matière où vous avez deux heures consécutives. **Cliquez** sur la case du haut

Utilisez la barre des images pur insérer une image

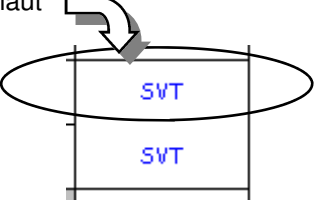

7ème étape

Insérer une image

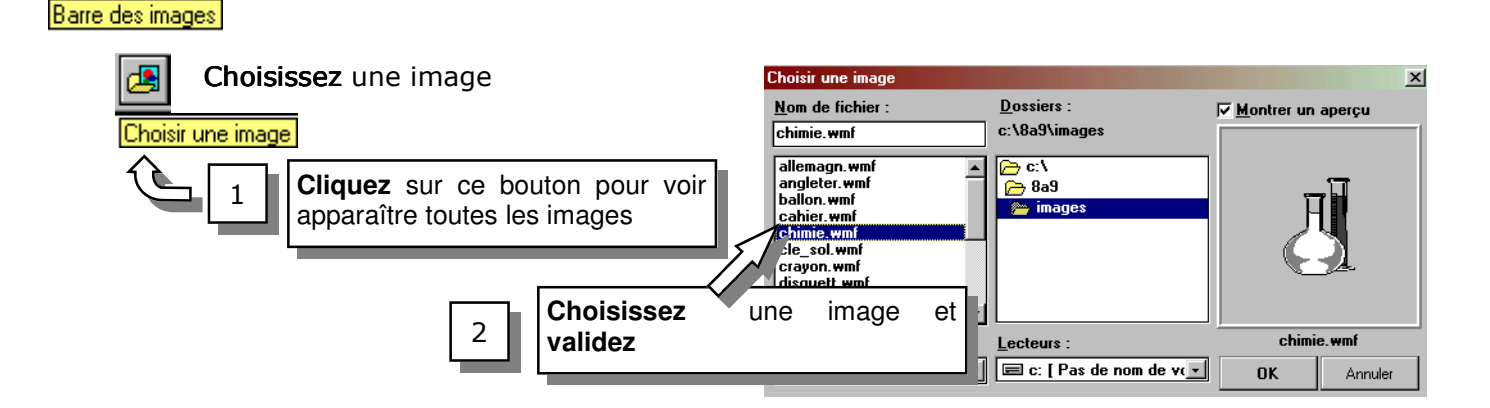

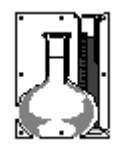

Pour **déplacer** une image, **placez** vous au milieu de celle-ci et en **maintenez** le bouton gauche de la souris enfoncé en la déplaçant.

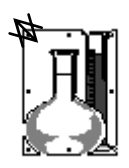

Pour **redimensionner** une image, **placez** vous sur un coin de celleci et vous verrez apparaître une petite flèche. Maintenez le bouton gauche de la souris et déplacez la vers l'intérieure ou l'extérieure.

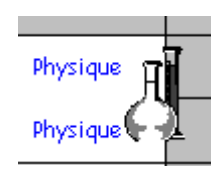

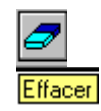

Pour **effacer** une image, **sélectionnez** d'abord l'image en cliquant dessus puis **cliquez** sur le bouton Effacer.

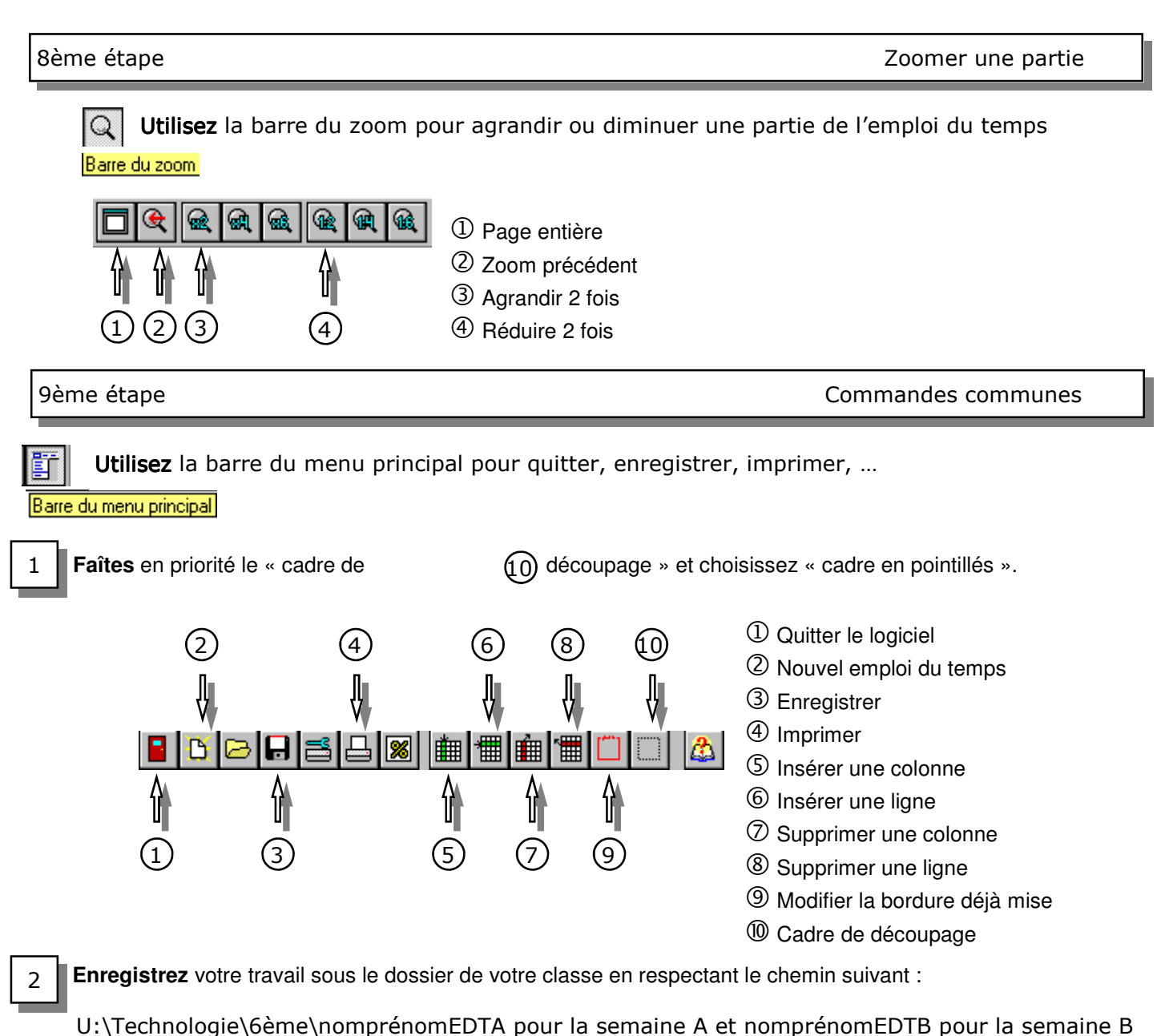

balataadrianoEDTA ou balataadrianoEDTB

Exemple : BALATA Adriano enregistrera sous